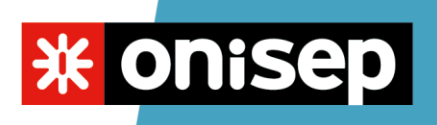

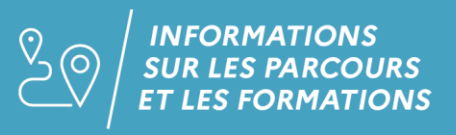

## Tutoriel 2 : rechercher une fiche formation sur Onisep.fr - SEGPA

Vous devez rechercher une fiche métier et vous ne savez pas comment faire, suivez les étapes suivantes en images.

## Si vous connaissez déjà le nom de votre CAP

Étape 1 : allez sur <u>www.onisep.fr</u>

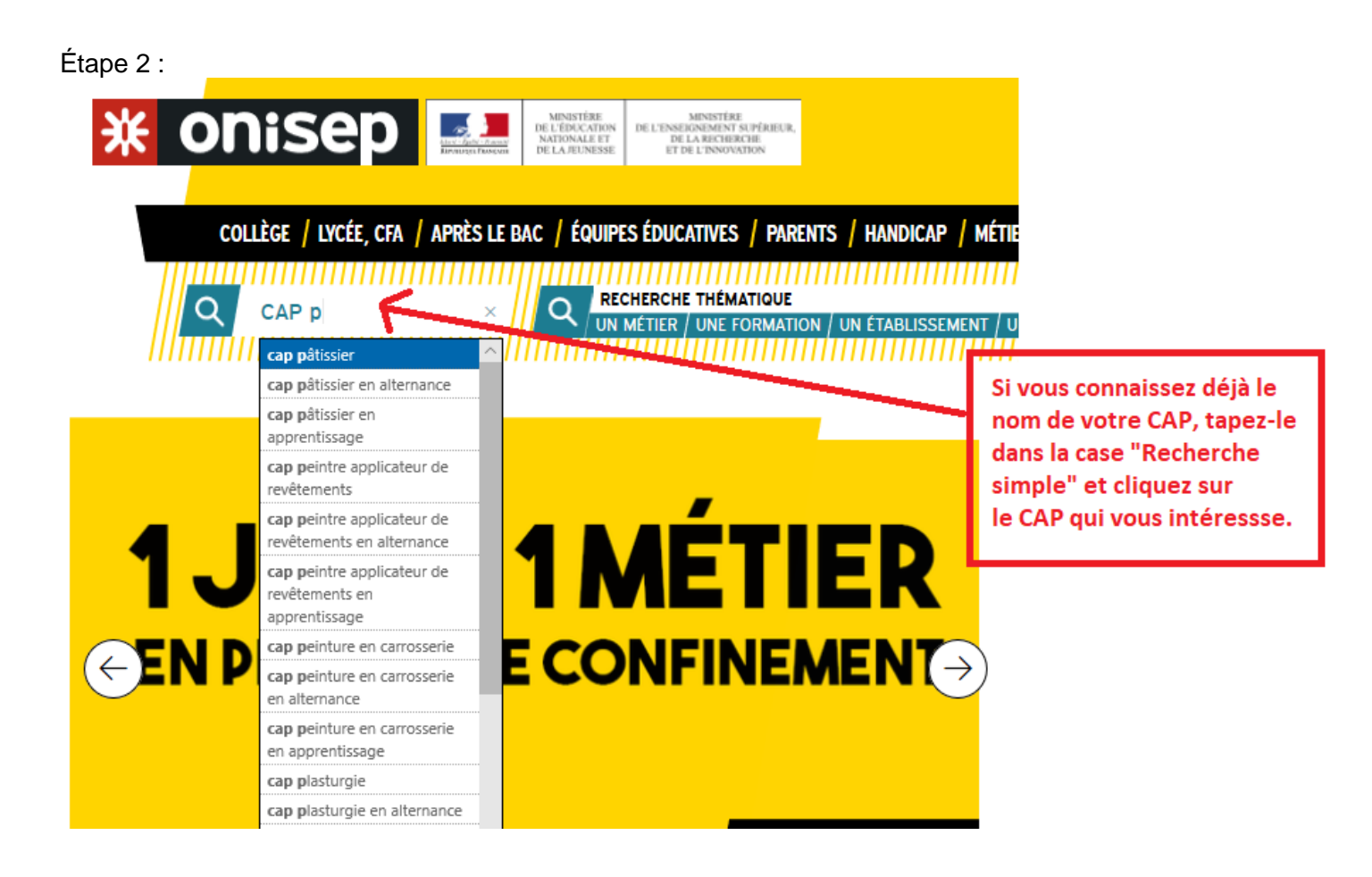

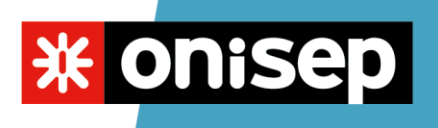

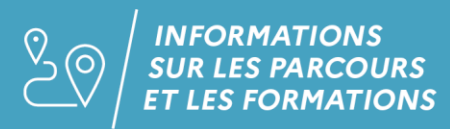

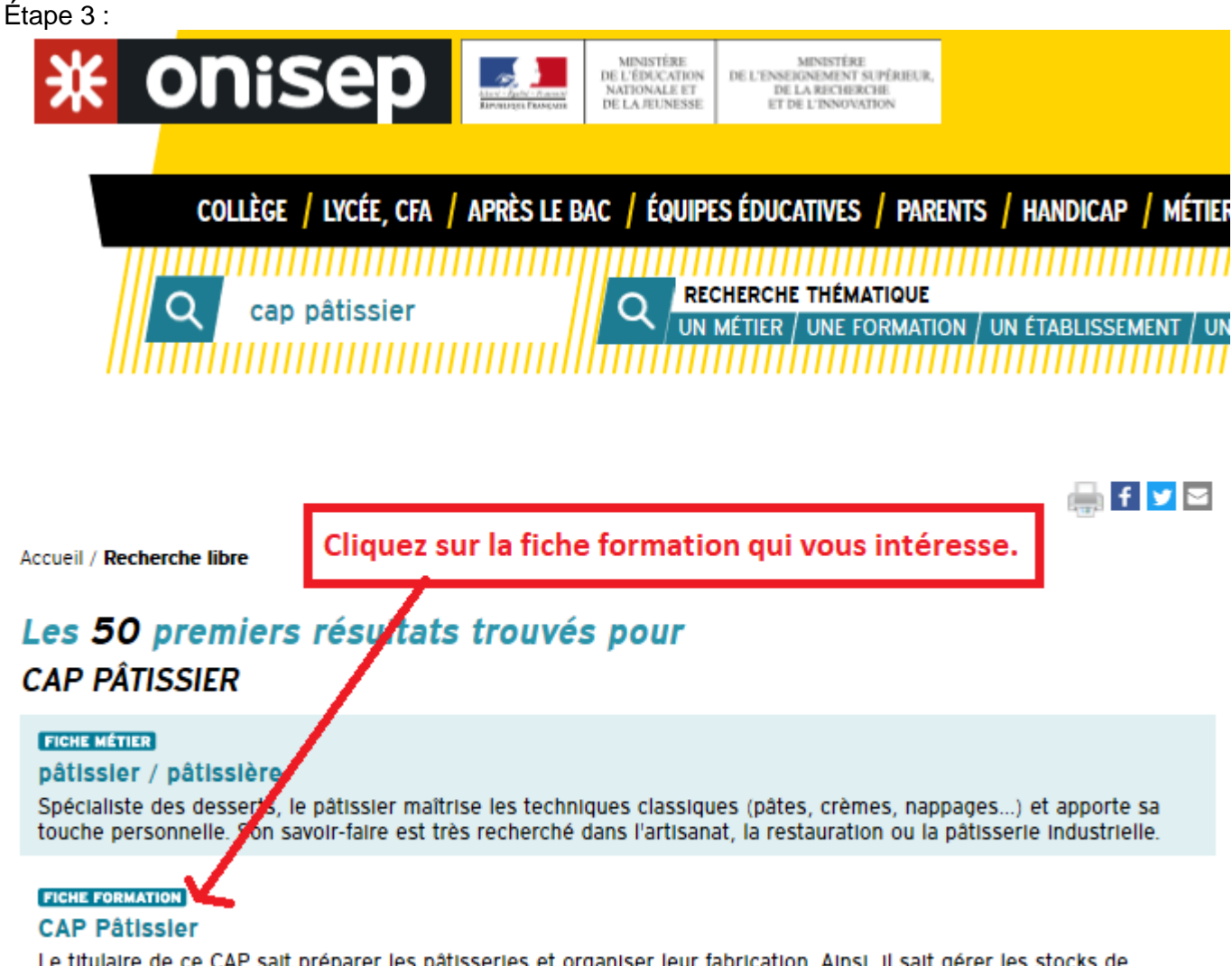

Le titulaire de ce CAP sait préparer les pâtisseries et organiser leur fabrication. Ainsi, il sait gérer les stocks de produits, fabriquer les pâtes, les crèmes, décorer les desserts, les présenter et les décrire. Il travaille comme ouvrier de production en pâtisserie artisanale, restaurant tradi...

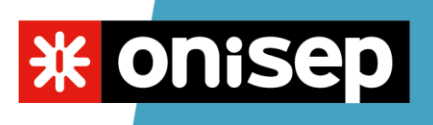

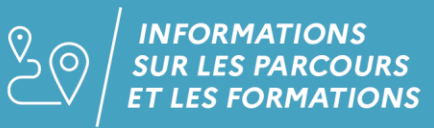

Étape 4 :

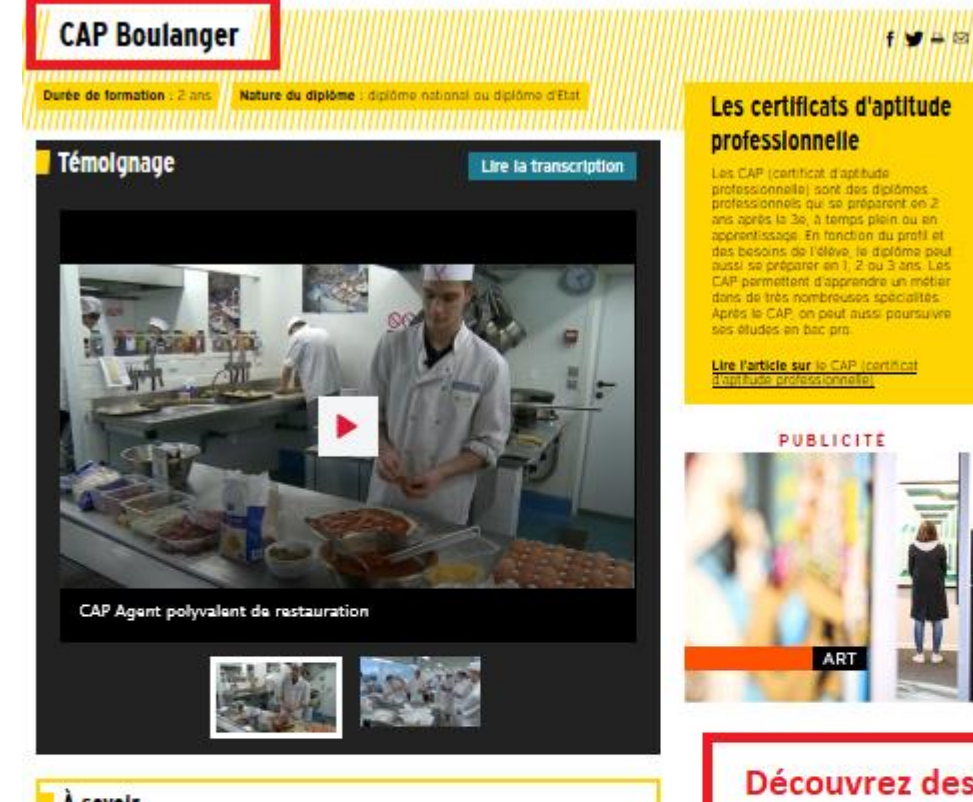

#### À savoir

Le boulançer est un spécialiste de la tabrication et de la présentation des pains et viennoiseries. Il participe à l'appravisionnement, au stockage et au contrôle qualité des matières premières. Il potri la pitte, pèse et façonne les pains, assure le suivi de la termentation des produits et de la cuisson.

Titulaire du CAP, il débute comme ouvrier boulanger dans une entreprise artisanale ou industrielle, ou dans la grande distribution.

À noter : le secteur de la boulangene évolue vers la tabrication de produits de restauration légère (pizzas, sandwichs, salades. .). Par atleurs, les nouvelles techniques réduisent la péribilité et la durée du traveil des boulangers.

En métropole, les épreuves de ce CAP peuvent également être organisées au cours du cursus du bac pro Boulanger - pâtissier préparé en 3 ans

#### Les poursultes d'études

Ce CAP débouche sur la vie active mais il est possible, sous certaines conditions, de poursuivre des études en 1 an en MC (mention complémentaire) ou en 2 ans en bac professionnel ou en BP (bravet professionnel)

#### Exemples de formations possibles

MC Boulangerie spécialisée MC Employé traiteur MC Pátisserie boulangère Bac pro Boulanger-pâtissier BP Boulanger

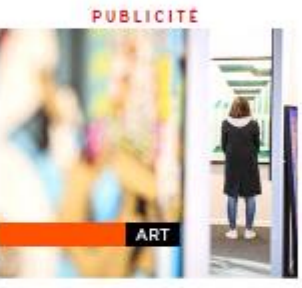

Découvrez des informations sur ce CAP, sur les poursuites d'études possibles...

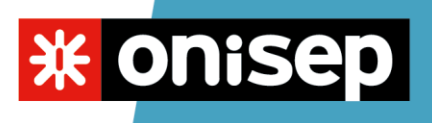

### Étape 5 :

| Filtrer par                                                                       |                          | Page I/10 🕨   |
|-----------------------------------------------------------------------------------|--------------------------|---------------|
| Nom de l'établissement                                                            | Ville                    | Code postal 🔺 |
| Asison familiale rurale                                                           | Balan                    | 01360         |
| CFA CECOF                                                                         | Ambérieu-en-<br>Bugey    | 01502         |
| CMA Hauts-de-France - Antenne Formation de Laon                                   | Laon                     | 02000         |
| CMA Hauts-de-France - Antenne Formation de La Capelle (CFA - Centre de formation) | La Capelle               | 02260         |
| Institut de formation interprofessionnel de l'Allier                              | Avermes                  | 03000         |
| Campus de Digne de l'université régionale des métiers et de l'artisanat           | Digne-les-Bains          | 04000         |
| CFA Métropole Nice côte d'Azur Université des Métiers                             | Carros                   | 06510         |
| CFA Ardèche Nord - Sepr                                                           | Annonay                  | 07100         |
| CFA André Fargier                                                                 | Lanas                    | 07200         |
| CFA interprotessionnel des Ardennes                                               | Charleville-<br>Mézières | 08008         |
| CFA de la Chambre de métiers et de l'artisanat de l'Ariège                        | Foix                     | 09001         |
| CFA interprofessionnel de l'Aube                                                  | Pont-Sainte-Marie        | 10151         |
| Institut régional de formation des métiers de l'artisanat - IRFMA de l'Aude       | Lézignan-<br>Corbières   | 11205         |
| Campus des métiers (CMA de l'Aveyron)                                             | Onet-le-Château          | 12850         |
| CFA du pays d'Aix                                                                 | Aix-en-Provence          | 13090         |
| CFA Henri Rol-Tanguy                                                              | Port-de-Bouc             | 13110         |
| Section d'enseignement professionnel lycée hôtelier                               | Marseille                | 13266         |

## Descendez jusqu'à la rubrique "Où se former ?" et cliquez sur "Filtrer par".

02000

02260

03000

Laon

La Capelle

**Avermes** 

### Étape 6 :

CMA Hauts-de-France - Antenne Formation de Laon

Institut de formation Interprofessionnel de l'Allier

CMA Hauts-de-France - Antenne Formation de La Capelle (CFA - Centre de formation)

| Où se former ?            | abilissements                                    |                                             | Page 1/10     |  |
|---------------------------|--------------------------------------------------|---------------------------------------------|---------------|--|
| Localisation              | Salsir un code postal ou une ville               |                                             |               |  |
| Durée de la formation     |                                                  |                                             |               |  |
| Modalité de formation     | Après avoir cliqué sur "filtrer paré, cette zone |                                             |               |  |
| Hébergement               | ou une ville", tapez le nom d                    | ou une ville", tapez le nom de votre ville. |               |  |
| Statut de l'établissement |                                                  |                                             |               |  |
| Nom de l'établissement    | <del>mi</del> nnununununununununun               | Ville                                       | Code postal 🔺 |  |
| Malson familiale rurale   |                                                  | Balan                                       | 01360         |  |
| CFA CECOF                 |                                                  | Ambérieu-en-                                | 01502         |  |

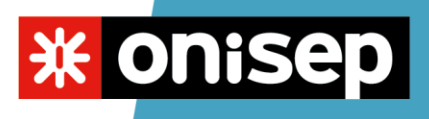

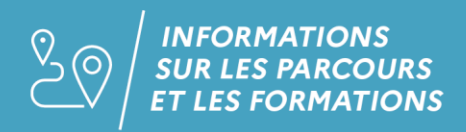

Étape 7 :

| Où se former ?                      |                                                                                                    |                             |                   |
|-------------------------------------|----------------------------------------------------------------------------------------------------|-----------------------------|-------------------|
| Flitrer par 🔺 Réinitialiser         | 1 établissement                                                                                            | Afficher la carte d         | es établissements |
| Localisation                        | À 5 km À 15 km À 35 km                                                                                     | Loire-Atlantique Pays de la | Loire             |
| Durée de la formation               | Académie(s) de Nantes                                                                                      | $\uparrow$                  |                   |
| Modalité de formation               | La liste des résultats s'affiche et vous pouvez élargir<br>votre recherche en cliquant sur le nom de votre |                             |                   |
| Hébergement                         |                                                                                                    |                             |                   |
| Statut de l'établissement           | département, par exemp                                                                                     | ole.                        | Effacer le filtre |
| Nom de l'établissement              |                                                                                                    | Ville                       | Code postal 🔺     |
| URMA - CIFAM 44 - site de Sainte-Lu | ce-sur-Loire                                                                                               | Sainte-Luce-sur-<br>Loire   | 44983             |

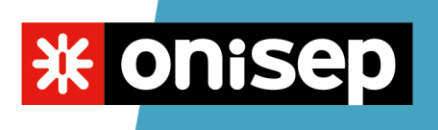

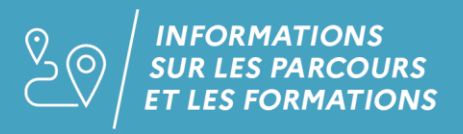

## Si vous ne connaissez pas le nom de votre CAP

Étape 1 : allez sur www.onisep.fr

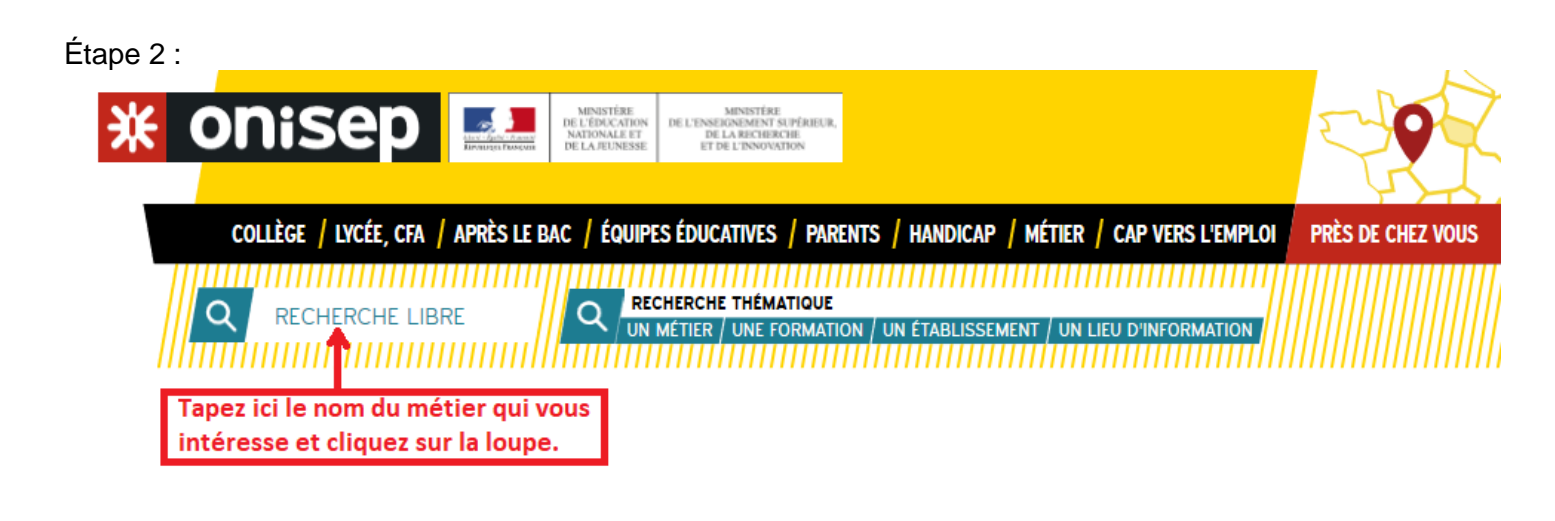

Étape 3 :

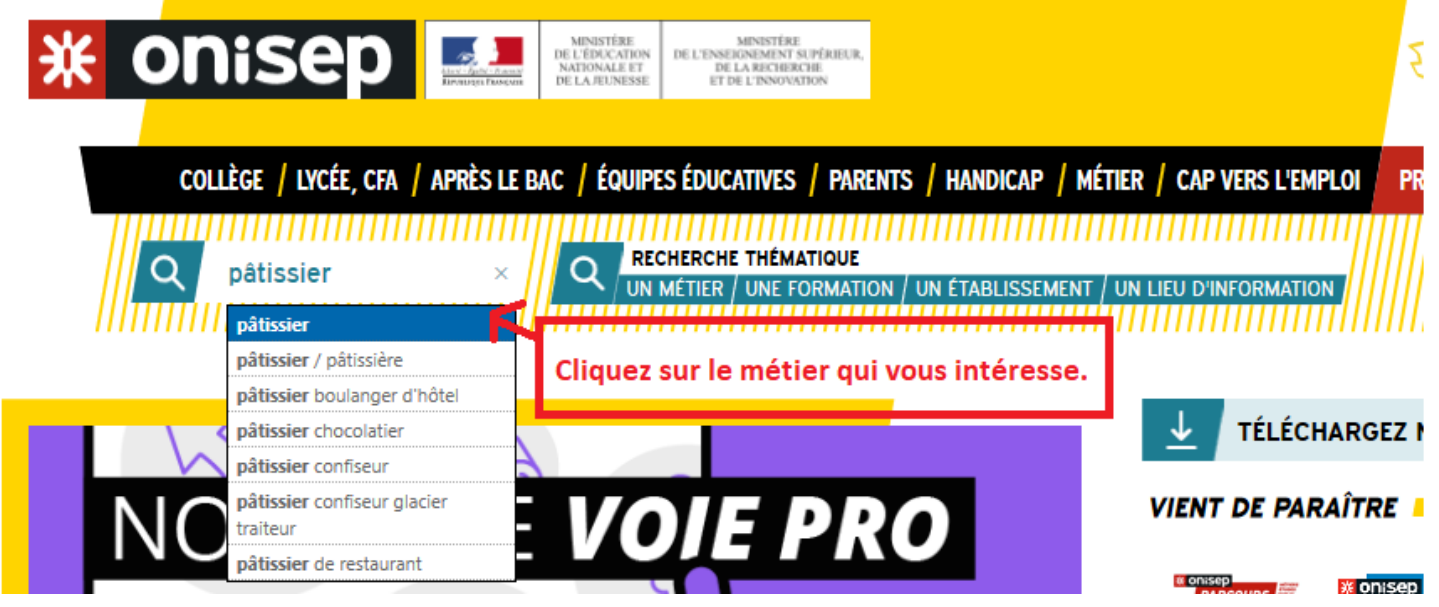

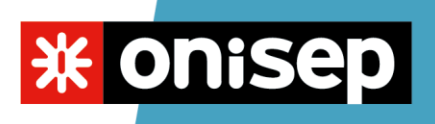

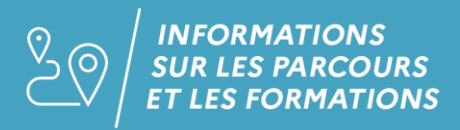

Étape 4 :

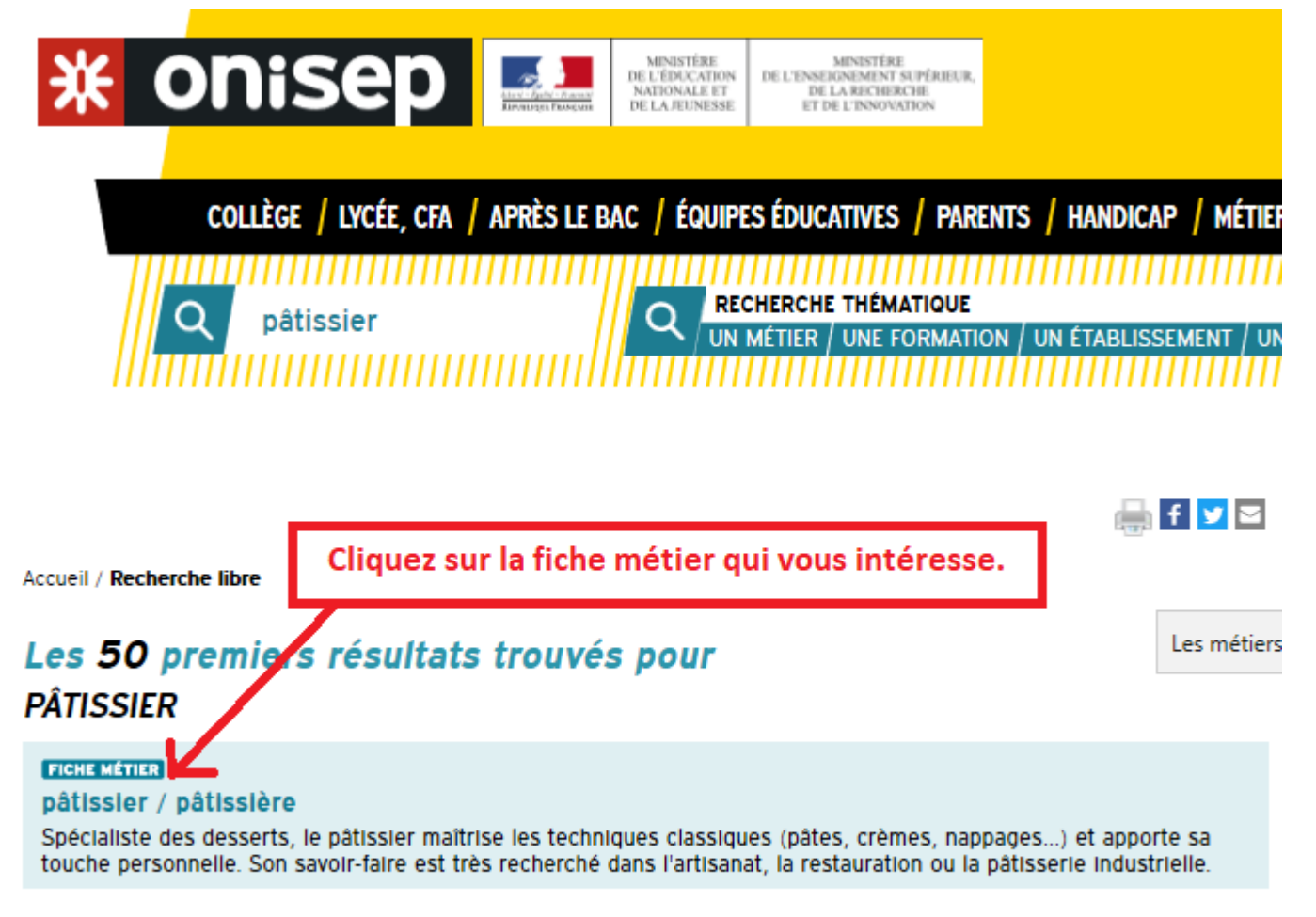

FICHE MÉTIER

#### chocolatier-confiseur / chocolatière-confiseuse

Spécialiste de la fabrication de douceurs chocolatées ou à base de sucre, le chocolatier-confiseur, souvent artisan,

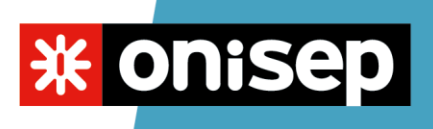

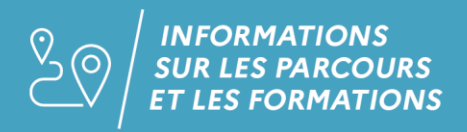

Étape 5 :

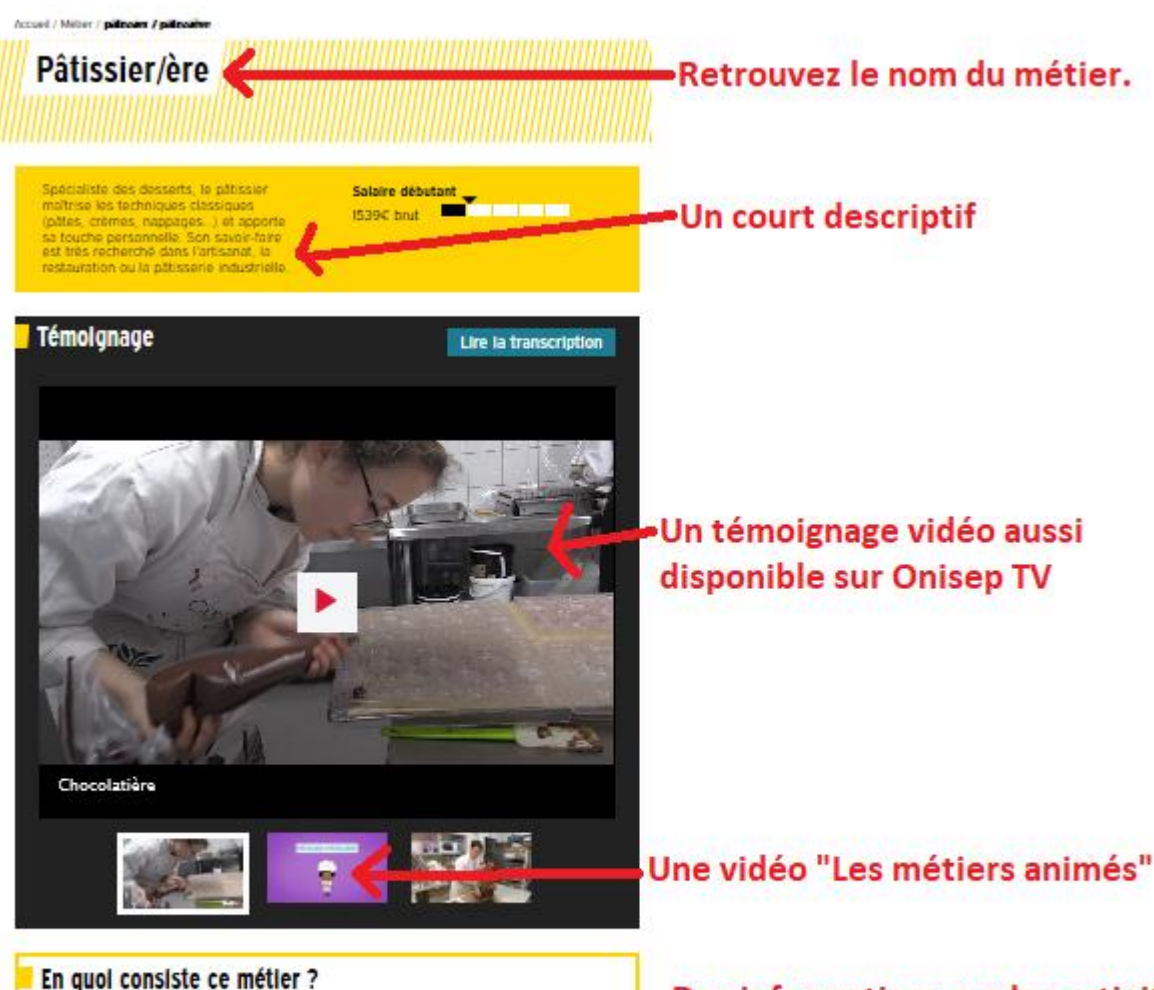

Spécialiste des desserts, le patissier contectionne gâteaux et entremets pour tous les jours ou pour des occasions particulières (mariage, anniversaire, etc.) pour lesquels le des commandes spécifiques. Il material in tabrication des differentes pâtes (brisse abblée etc.) des gamituus (creme pâtissiere, sabayon ou autro) et des gâceages, sans davre les tempés de cuisson. Cet antiste est soutioux de la décoration de ses gâteaux qui vont su tempér l'achat, Antisan à son compte ou salarió, ses journées de travail commencent très tôt, dimanches et jours fantis compris pour certains, qui sont aussi des pies d'activités, tout comme Nobi ou Paques. Parlos, Tartisan pâtisser fait legalement des chocolais, des contiseres, des gloces, voir même des produits salés. Outre les boliangories-pâtissories, des debouchés sont importants dans les rayons pâtisserie des grandes surfaces, chez les fabricants de pâtisseries industrielles ou dans les restaurants. Certains partent à l'ôtranger ou des faitseries des faitses you dans les restaurants. Certains partent à l'ôtranger ou parlos patisseries des patisseries industrielles ou dans les restaurants. tabricants de pătissaries industrielles ou dans les restaurants. Certains partent à l'étranger où la réputation de la cuisine française n'est plus à faire.

Des informations sur les activités ou tâches liées au métier, les qualités nécessaires, les débouchés...

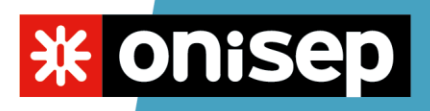

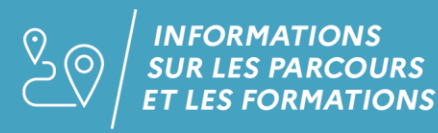

#### Étape 6 :

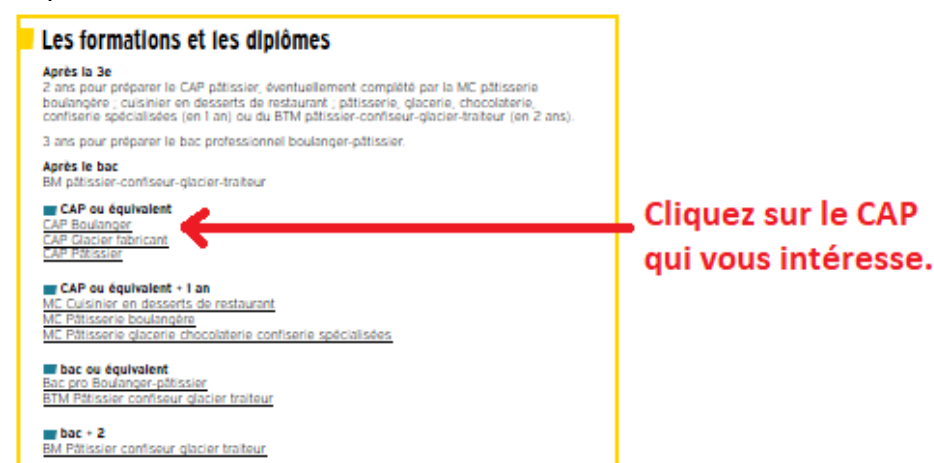

### Étape 7 :

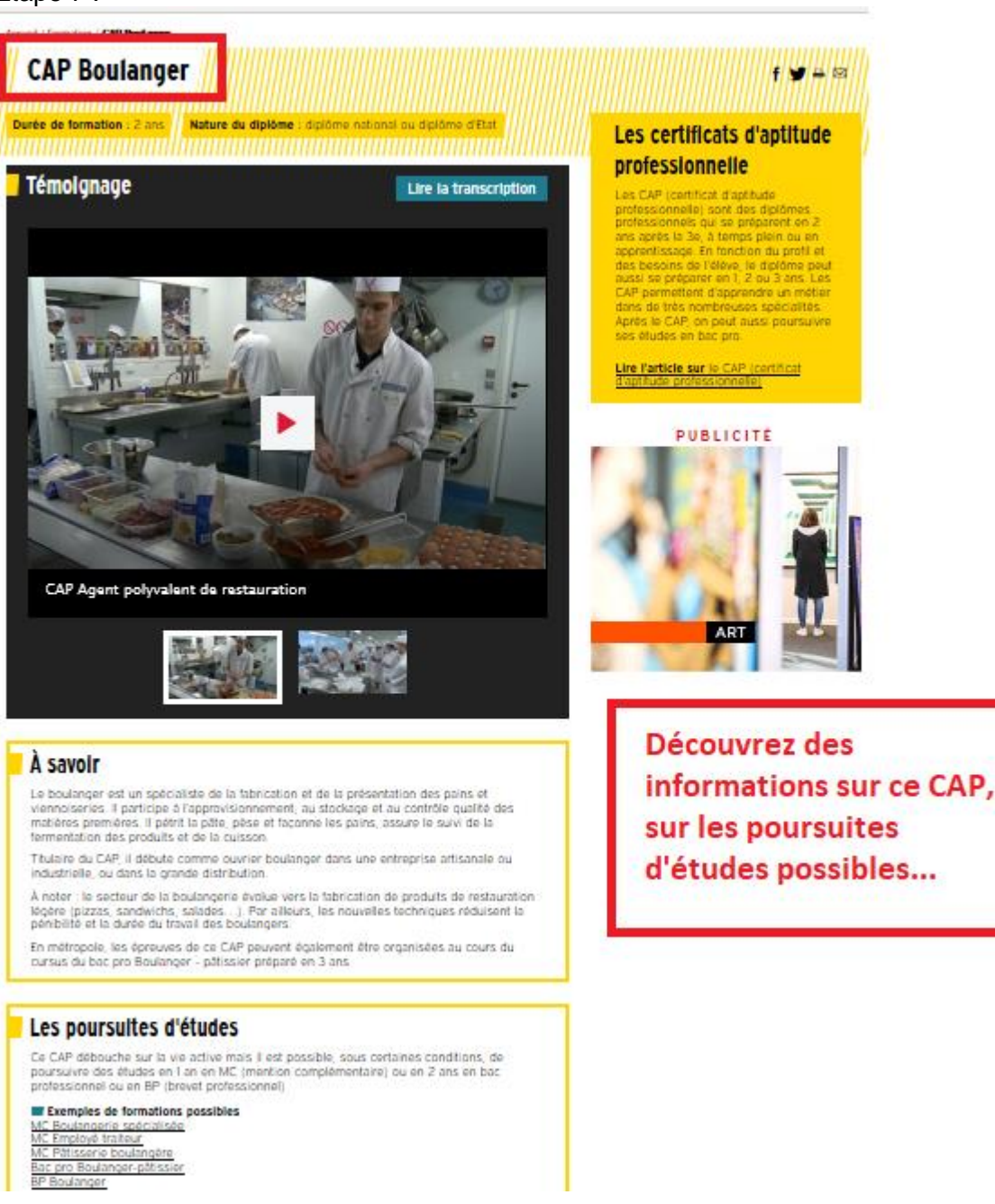

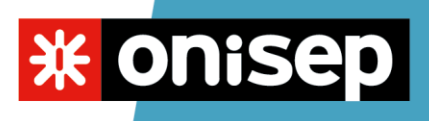

### Étape 8 :

| Filtrer par                                                                      |                          | Page I/10 🕨   |
|----------------------------------------------------------------------------------|--------------------------|---------------|
| iom de l'établissement                                                           | Ville                    | Code postal 🔺 |
| Asison familiale rurale                                                          | Balan                    | 01360         |
| FA CECOF                                                                         | Ambérieu-en-<br>Bugey    | 01502         |
| MA Hauts-de-France - Antenne Formation de Laon                                   | Laon                     | 02000         |
| MA Hauts-de-France - Antenne Formation de La Capelle (CFA - Centre de formation) | La Capelle               | 02260         |
| nstitut de formation interprofessionnel de l'Allier                              | Avermes                  | 03000         |
| ampus de Digne de l'université régionale des métiers et de l'artisanat           | Digne-les-Bains          | 04000         |
| FA Métropole Nice côte d'Azur Université des Métiers                             | Carros                   | 06510         |
| FA Ardèche Nord - Sepr                                                           | Annonay                  | 07100         |
| 'FA André Fargier                                                                | Lanas                    | 07200         |
| FA interprofessionnel des Ardennes                                               | Charleville-<br>Mézières | 08008         |
| 'FA de la Chambre de métiers et de l'artisanat de l'Ariège                       | Foix                     | 09001         |
| FA interprofessionnel de l'Aube                                                  | Pont-Sainte-Marie        | 10151         |
| nstitut régional de formation des métiers de l'artisanat - IRFMA de l'Aude       | Lézignan-<br>Corbières   | 11205         |
| ampus des métiers (CMA de l'Aveyron)                                             | Onet-le-Château          | 12850         |
| FA du pays d'Aix                                                                 | Aix-en-Provence          | 13090         |
| FA Henri Rol-Tanguy                                                              | Port-de-Bouc             | 13110         |
| ection d'enseignement professionnel lycée hôtelier                               | Marseille                | 13266         |

# Descendez jusqu'à la rubrique "Où se former ?" et cliquez sur "Filtrer par".

### Étape 9 :

| Flitter par               | ablissements                                     |                                                                                              | Page 1/10     |  |
|---------------------------|--------------------------------------------------|----------------------------------------------------------------------------------------------|---------------|--|
| Localisation              | Salsir un code postal ou une ville               |                                                                                              |               |  |
| Surée de la formation     | 1                                                |                                                                                              |               |  |
| Modailté de formation     | Après avoir cliqué sur "filtrer paré, cette zone |                                                                                              |               |  |
| Hébergement               | ou une ville", tapez le nom d                    | apparaît. Dans la case "Saisir un code postal<br>ou une ville", tapez le nom de votre ville. |               |  |
| Statut de l'établissement |                                                  |                                                                                              |               |  |
| Nom de l'établissement    |                                                  | Ville                                                                                        | Code postal 🔺 |  |
| Malson familiale rurale   |                                                  | Balan                                                                                        | 01360         |  |
| CFA CECOF                 |                                                  | Ambérleu-en-                                                                                 | 01502         |  |

| CMA Hauts-de-France - Antenne Formation de Laon                                   | Laon       | 02000 |
|-----------------------------------------------------------------------------------|------------|-------|
| CMA Hauts-de-France - Antenne Formation de La Capelle (CFA - Centre de formation) | La Capelle | 02260 |
| Institut de formation Interprofessionnel de l'Allier                              | Avermes    | 03000 |

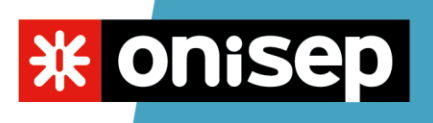

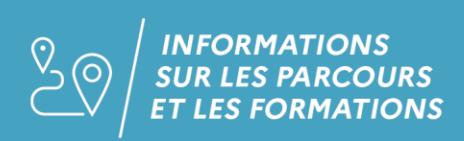

Étape 10 :

|                  | Où se former ?                       |                                                                                                    |                           |                   |
|------------------|--------------------------------------|----------------------------------------------------------------------------------------------------|---------------------------|-------------------|
| $\parallel \mid$ | Filtrer par 🔺 Réinitialiser          | 1 établissement                                                                                            | Afficher la carte d       | es établissements |
| $\ $             | Localisation                         | À 5 km À 15 km À 35 km Loire-Atlan                                                                         | tique Pays de la          | Loire             |
| $\ $             | Durée de la formation                | Académie(s) de Nantes                                                                                      |                           |                   |
| $\ $             | Modalité de formation                | La liste des résultats s'affiche et vous pouvez élargir<br>votre recherche en cliquant sur le nom de votre |                           |                   |
| $\parallel \mid$ | Hébergement                          |                                                                                                    |                           |                   |
| $\parallel \mid$ | Statut de l'établissement            | département, par exemple.                                                                                  |                           | Effacer le filtre |
|                  | Nom de l'établissement               |                                                                                                    | Ville                     | Code postal 🔺     |
|                  | URMA - CIFAM 44 - site de Sainte-Luc | e-sur-Loire                                                                                                | Sainte-Luce-sur-<br>Loire | 44983             |